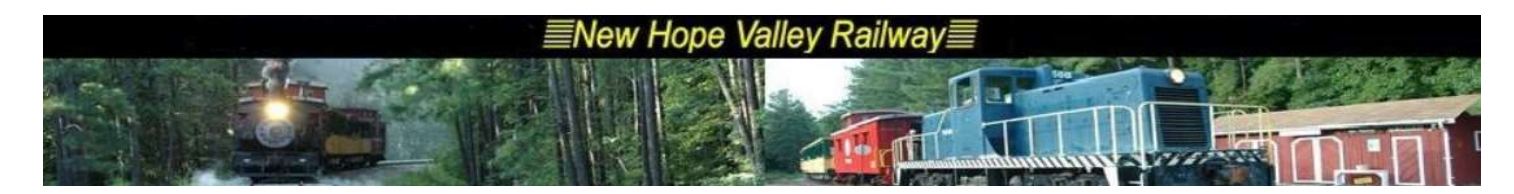

## Introduction to Dispatcher's Reports 04/04/24

Things to do:

Create the track warrants for the engineers. Announce boarding on the PA system under the control of the conductor. Set music level for background music in the infield. Record the information on the Dispatcher's Report Form.

The Dispatcher's Reports are made on an EXEL spreadsheet file. The form and the file were developed by David Chasco. He is the railroad's interface with the FRA. The information contained on this form is required by the FRA.

If one does not wish to enter the data into the computer, use a blank form found below or download the form from the wedcrew website:

(http://wedcrew.yolasite.com/resources/Dispatchers\_reports/Dispatcher's%20Blank%20Form.pdf)

Make sure that this completed form is forwarded to Dave Chaso and Ted Dunn.

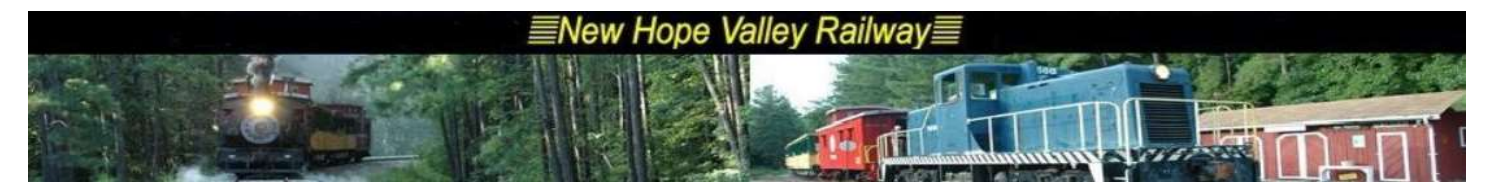

|                                                                                          |                   | New I | Hope Valley I                | Railway     |                                                             |                                                      |
|------------------------------------------------------------------------------------------|-------------------|-------|------------------------------|-------------|-------------------------------------------------------------|------------------------------------------------------|
| TIMETABLE 7                                                                              |                   | DATE: |                              |             | $\checkmark$                                                | Bonsal, NC                                           |
| PART 1: <b>PASSENGER COUNT</b>                                                           |                   |       |                              |             |                                                             | 1                                                    |
|                                                                                          |                   |       |                              |             |                                                             |                                                      |
| TRAIN NUMBER                                                                             |                   |       |                              |             |                                                             |                                                      |
| ENGINE:                                                                                  |                   |       |                              |             |                                                             |                                                      |
|                                                                                          |                   |       |                              |             |                                                             |                                                      |
| MD 0.1 Demont North Levend                                                               |                   |       |                              |             |                                                             |                                                      |
| Vard Limits*                                                                             |                   |       |                              |             |                                                             |                                                      |
|                                                                                          |                   |       |                              |             |                                                             |                                                      |
| MP 2.1 - Midway Northbound                                                               |                   |       |                              |             |                                                             |                                                      |
| MP 4.1 - Arr. New Hill                                                                   |                   |       |                              |             |                                                             |                                                      |
| MP 4.1- Lv. New Hill - Southbound                                                        |                   |       |                              |             |                                                             |                                                      |
| MP 2.1 - Midway Southbound                                                               |                   |       |                              |             |                                                             |                                                      |
| Yard Limits*                                                                             |                   |       |                              |             |                                                             |                                                      |
| MP 0.1 - ON SPOT                                                                         |                   |       |                              |             |                                                             |                                                      |
| NOTE:                                                                                    |                   |       |                              |             |                                                             |                                                      |
| 100                                                                                      |                   |       |                              |             |                                                             | 1                                                    |
| 100                                                                                      |                   |       |                              |             |                                                             | -                                                    |
| 101                                                                                      |                   |       |                              |             |                                                             | _                                                    |
| 200                                                                                      |                   |       |                              |             |                                                             |                                                      |
| 201                                                                                      |                   |       |                              |             |                                                             |                                                      |
| 308                                                                                      |                   |       |                              |             |                                                             | -                                                    |
| 508                                                                                      | +                 |       |                              |             |                                                             | -                                                    |
| Сар                                                                                      |                   |       |                              |             |                                                             | _                                                    |
| OTHER                                                                                    |                   |       |                              |             |                                                             |                                                      |
| TOTAL PER TRAIN                                                                          |                   |       |                              |             |                                                             | 1                                                    |
|                                                                                          |                   |       |                              |             |                                                             |                                                      |
| ADVANCE SALES                                                                            |                   |       |                              |             |                                                             | 4                                                    |
| PROMOTION SALES                                                                          |                   |       |                              |             |                                                             | V Check Names V                                      |
|                                                                                          |                   |       |                              |             | FRA 6180-55 TOTAL                                           | :                                                    |
| CREW:                                                                                    | (FRA REQUIRED)    |       |                              |             |                                                             |                                                      |
| Dispatcher:                                                                              |                   |       |                              |             |                                                             | _                                                    |
| Engineer:                                                                                |                   |       |                              |             |                                                             | -                                                    |
| Conductor                                                                                |                   |       |                              |             |                                                             | -                                                    |
| Signal Operator:                                                                         |                   |       |                              |             |                                                             | -                                                    |
| Head Brakeman:                                                                           |                   |       |                              |             |                                                             | -                                                    |
| Rear Brakeman                                                                            |                   |       |                              |             |                                                             | 1                                                    |
| r Drop off/Pick up Engineer(s):                                                          |                   |       |                              |             |                                                             | -                                                    |
| PART 2:                                                                                  |                   |       |                              | Train Miles |                                                             |                                                      |
| FRA PASSENGER MILES*<br>FRA PASSENGER TRAIN MILES*<br>* Note: 8 miles used for each trip | Number of Trains: |       | FRA 6180-55:<br>FRA 6180-55: | 0<br>0      | (Total with other Passenger<br>(Total with other train mile | Miles and enter on BOX 16)<br>s and enter on BOX 12) |
| PART 3:                                                                                  |                   |       |                              |             |                                                             |                                                      |
| WEATHER: (FRA REQUIRED)                                                                  |                   |       |                              |             |                                                             |                                                      |
| (IF NEEDED)                                                                              |                   |       |                              |             |                                                             |                                                      |
| REMARKS:                                                                                 |                   |       |                              |             |                                                             |                                                      |
|                                                                                          |                   |       |                              |             |                                                             |                                                      |
|                                                                                          |                   |       |                              |             |                                                             |                                                      |

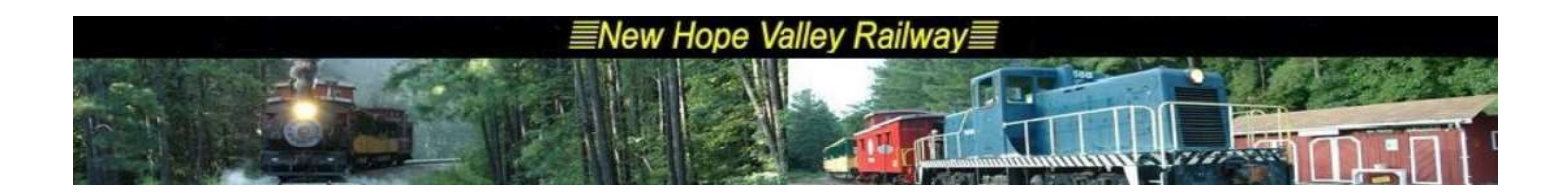

# The following procedure describes how to enter the information into the computer system.

Take note, in the form above, of the shaded cells. These shaded cells are in the rows for:

#### Scheduled Time Total Per Train Running Total

# These cells are calculated by data entered in other cells.

When using the Spreadsheet, there or things to know. Insert a new worksheet Rename the new sheet dd-mm.

Enter the date in the form month, day and the date in the cell next the Date.

For this example assume that the is Dec 2, 2023

When you enter the data as **12/2** it will display:

#### 1- Saturday, December 02, 2023

### 2- Santa Trains 1

- 3- The scheduled departure times
- 4- The train numbers

This information is retrieved from the **2023\_Trains** worksheet.

The Engine numbers will have to be entered manually

Engine Row, When you click on the box in this row

ENGINE:

An arrow appears to the right of the box, indicating that there is a Drop Down Selection.

| ENGINE: | • |  |
|---------|---|--|
|         |   |  |

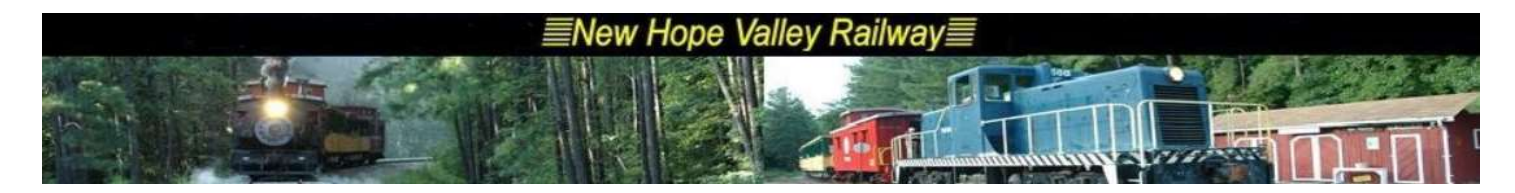

Click on the arrow and you can select the engine being used from the list.

| ENGINE: |      |  |
|---------|------|--|
|         | 17   |  |
|         | 399  |  |
|         | 671  |  |
| bound   | 1681 |  |
|         | 1640 |  |
|         |      |  |
| hbound  |      |  |
|         |      |  |

Note: you can enter a number not found on the list. For example, you could enter 4444. You will see an error notice:

| ENGINE:  | 4444 | • |       |            | 92     | _ |
|----------|------|---|-------|------------|--------|---|
|          |      |   | Libre | eOffice Ca | alc X  |   |
| <u>.</u> |      |   |       | Invalid    | value. |   |
| ound     |      |   |       | ОК         | Cancel |   |
| 0        |      |   |       |            |        |   |

Just click OK and the 4444 entry will be accepted.

Next, enter the times that the train departs and reached the Mile Posts shown.

For the Yard Limit times copy and paste the Check Mark from Cell H3:

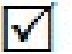

Entering the actual train times in military time format in the thin column. It will display the times in the standard format in the next column

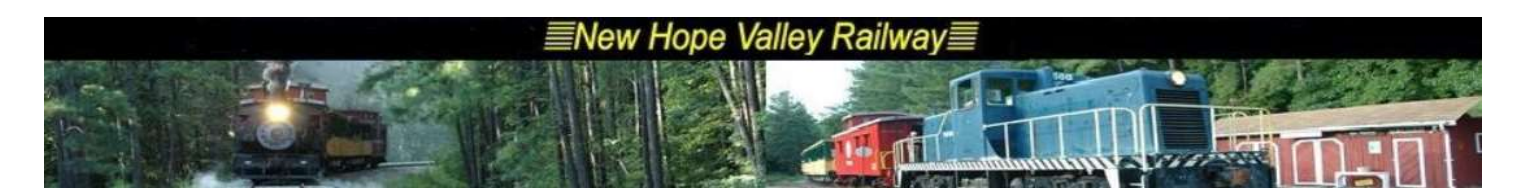

| er the time in "military time Format" ie 110 | 9 —                |          |
|----------------------------------------------|--------------------|----------|
|                                              | It will fomat it h | ere 7    |
|                                              |                    | 1513     |
|                                              |                    |          |
| MP 0.1 - Depart Northbound                   | 11:09 AM           | 03:17 PM |
| Yard Limits*                                 |                    |          |
| MP 2.1 - Midway Northbound                   |                    |          |
| MP 4.1 - Arr. New Hill                       |                    |          |

When the time is entered in the Midway Northbound cell, the check mark will automatically be entered in the Yard Limits\* cell. Similarly, when the time is entered in the On Spot cell, the check mark will automatically be entered in the Yard Limits\* cell.

Enter the passenger counts as they are received from the conductor.

#### Crew for operating the trains.

|                                     |                |         |        | Trotal with other Passenger counts an | CIRCI OILBOX 171 |
|-------------------------------------|----------------|---------|--------|---------------------------------------|------------------|
| REW:                                | (FRA REQUIRED) | Column1 |        |                                       |                  |
| Dispatcher:                         |                | 2       | 0      | 202                                   |                  |
| Engineer:                           |                |         |        | 5                                     |                  |
| Conductor                           | r              |         |        |                                       |                  |
|                                     |                | 50      | 80<br> |                                       |                  |
| Signal Operator:                    |                | Ca.     | (5     |                                       |                  |
| Head Brakeman:                      |                |         |        |                                       |                  |
| Rear Brakemar                       | n              |         |        |                                       |                  |
| Actor Drop off/Pick up Engineer(s): |                |         |        |                                       |                  |

Each crew position has a drop down selection box to allow for the selection for that position. You may enter a name not on the list. Just click OK when the error message appears.

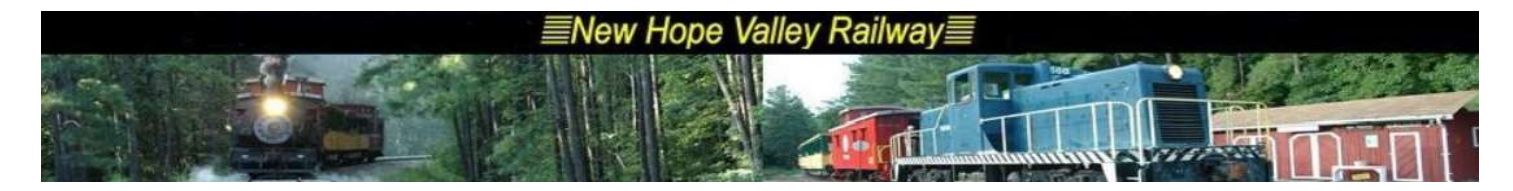

The last items needed are the weather conditions at the time of departure.

This information can be obtained from the weather website:

https://www.wunderground.com/weather/us/nc/new-hill

Go to the Wednesday Crew website <u>http://wedcrew.yolasite.com/</u> and click on the link circled below.

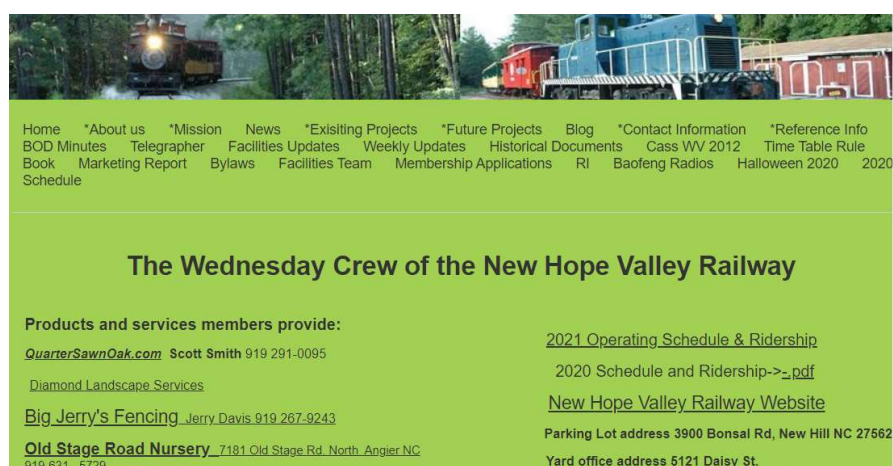

Yard office address 5121 Daisy St. Check the weather at Bonsal Jordan Lake Water Level

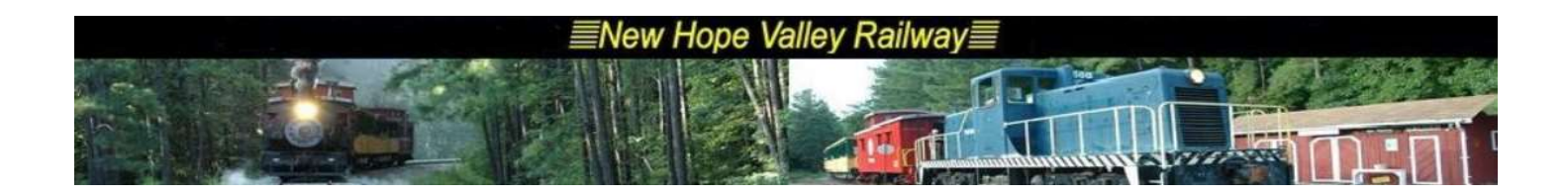

# OTHER STUFF

Version 4-4-24 will not automatically transfer the total car count from cell L28 in each of the dispatcher's report worksheet to the appropriate row on the Trains worksheet. In prior years the car count was manually entered into the Trains worksheet, resulting in typo errors.

In the Trains worksheet:

The worksheet names are generated from the date in column C.

Column Q is =TEXT (C7, "mm") &"-" Column R is =TEXT (C7, "dd") Column S is =" ' "&Q7&R7&" ' "&" ! "&" L28" Column T is =IFERROR (INDIRECT (S7), "")

Column S adds the correct punctuations to the text needed for a cell address.

The INDIRECT() command converts the text in column S to a cell address.

The IFERROR() command makes the cell blank when there is no worksheet with that name.

| 1 1 | A B   | С        | D   | E      | F        | G        | н                 | 1          | J                 | К          | L       | М     | N                     | 0 | р | Q   | R  | S           | Т  |
|-----|-------|----------|-----|--------|----------|----------|-------------------|------------|-------------------|------------|---------|-------|-----------------------|---|---|-----|----|-------------|----|
| 1   |       |          |     | xľ     | 2024     | New F    | Hope Val<br>edule | lley Railw | ray≣<br>t<br>Ride | ersh       | ip      | •     | From Updated1/16/24   |   |   |     |    |             |    |
| 3   |       |          |     |        |          | Tot      | al Riders         | ship YTD   | 70                |            |         |       | 4/4/2024              |   |   | 1   | 10 |             |    |
| 5   | Index | Date     |     | Trains | 1        | 2        | 3                 | 4          | 5                 | Rider<br>s | Average | YTD   | Theme                 |   |   |     |    |             |    |
| 7   | 1     | 03/20/24 | Wed | 1      | 10:30 am | Ĺ.       |                   | Č I        |                   | 70         | 70      | 70    | Group Ride Wed        |   |   | 03- | 20 | '03-20'!L28 | 70 |
| 8   | 2     | 04/12/24 | Fri | 1      | 10:30 am |          |                   |            |                   |            |         |       | Group Ride Fri        |   |   | 04- | 12 | '04-12'!L28 |    |
| 9   | 3     | 04/13/24 | Sat | 4      | 11:00 am | 12:00 pm | 1:00 pm           | 2:00 pm    |                   |            | S - 4   | 3 8   | Operate-A-Loco        |   |   | 04- | 13 | '04-13'!L28 |    |
| 10  | 4     | 04/14/24 | Sun | 3      | 1:00 pm  | 2:30 pm  | 4:00 pm           |            |                   |            |         |       | Caboora Hop CANCELLED |   |   | 04- | 14 | '04-14'!L28 |    |
| 11  | 5     | 04/17/24 | Wed | 1      | 10:30 am | 0        |                   |            |                   |            | 6 1     |       | Group ride Wed        |   |   | 04- | 17 | '04-17'!L28 |    |
| 12  | 6     | 04/20/24 | Sat | 2      | 11:00 am | 1:30 pm  | 3:00 pm           |            |                   |            |         |       | NCRM Anniversary      |   |   | 04- | 20 | '04-20'!L28 |    |
| 13  | 7     | 04/21/24 | Sun | 3      | 11:00 am | 12:30 pm | 2:00 pm           |            |                   | 2 · · · ·  | 8 3     | s - 5 | NCRM Anniversary      |   |   | 04- | 21 | '04-21'!L28 |    |